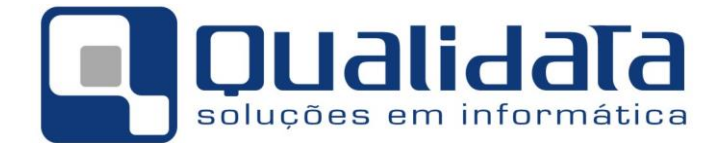

# Documentação Técnica

# Manual de Importação de Classificados para o Q-Acadêmico

Março de 2015

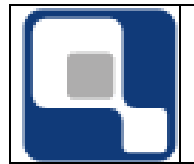

Q-Acadêmico

#### DOCUMENTO DE ESPECIFICAÇÃO DE DADOS

| 1.                                                                                                    | Identificação do documento |                  |  |
|----------------------------------------------------------------------------------------------------|----------------------------|------------------|--|
| Título: Lista de campos para importar dados de classificados                                                    |                            |                  |  |
| Sistema: Q-Acadêmico                                                                                            | Relator: Mark Juliani      | Data: 09/03/2015 |  |
| Objetivos: Especificar dados necessários e disponíveis para importação de dados de classificados para o sistema |                            |                  |  |

.

2. Observações Gerais

. .

. . . .

- Todos os campos aqui apresentados têm de existir na base utilizada como fonte de dados para a importação ao Q-Acadêmico estando posicionados em uma view ou tabela obrigatoriamente chamada VW\_RESULTADO.
- Caso um campo solicitado não exista no sistema de seleção utilizado pela instituição o mesmo deverá ser adicionado na view vw\_resultado, ainda que retorne valor em branco ('null').
- Alguns dados, por serem obrigatórios, necessitam do preenchimento correto com os dados do classificado, não podendo ficar em branco ('null'), sendo eles: **insc**, **nome, cod\_curso, classif\_curso\_final e cod\_turno**.

| САМРО             | DESCRIÇAO                                                                             | FORMATO              | TAMANHO |
|-------------------|---------------------------------------------------------------------------------------|----------------------|---------|
| INSC              | Protocolo ou número de inscrição do candidato no concurso (PREENCHIMENTO OBRIGATÓRIO) | INTEIRO              | -       |
| NOME              | Nome do candidato<br>(PREENCHIMENTO OBRIGATÓRIO)                                      | ΤΕΧΤΟ                | 70      |
| SEXO              | Sexo<br>M Masculino<br>F Feminino                                                     | ΤΕΧΤΟ                | 1       |
| NASCIMENTO        | Data de Nascimento do candidato (data válida no formato DD/MM/AAAA)                   | DATA<br>(DD/MM/AAAA) | 10      |
| CIDADE_NATAL      | Cidade de nascimento                                                                  | TEXTO                | 70      |
| COD_NACIONALIDADE | Código da Nacionalidade do candidato. Sigla<br>do País                                | ΤΕΧΤΟ                | 5       |
| ESTADO_CIVIL      | Código do Estado Civil do candidato                                                   | TEXTO                | 10      |
| TIPO_SANGUINEO    | Tipo sanguíneo                                                                        | ΤΕΧΤΟ                | 10      |
| NOME_PAI          | Nome do Pai                                                                           | ΤΕΧΤΟ                | 70      |
| NOME_MAE          | Nome da Mãe                                                                           | ΤΕΧΤΟ                | 70      |
| ESTADO_CIVIL_PAIS | Código do Estado Civil dos pais                                                       | ΤΕΧΤΟ                | 10      |

#### 3. Descrição dos campos

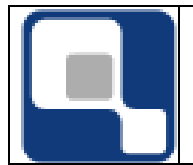

| CIDADE_PAIS      | Cidade de residência dos pais      | TEXTO   | 10  |
|------------------|------------------------------------|---------|-----|
| PAI_FALECIDO     | Indicador de Pai Falecido          | INTEIRO | -   |
|                  | 0 – Não                            |         |     |
|                  | 1 – Sim                            |         |     |
| MAE_FALECIDO     | Indicador de Mãe Falecida          | INTEIRO | -   |
|                  | 0 – Não                            |         |     |
|                  | 1 – Sim                            |         |     |
| COR              | Cor /Raça:                         | ΤΕΧΤΟ   | 5   |
|                  | AMA - Amarela                      |         |     |
|                  | BRA - Branca                       |         |     |
|                  | IND - Indígena                     |         |     |
|                  | MOR - Morena                       |         |     |
|                  | NÃO - Não declarada                |         |     |
|                  | NEG - Negra                        |         |     |
|                  | 035 - Outros                       |         |     |
|                  | PAR – Parda                        |         |     |
| ENDERECO         | Endereço de residência             | ΤΕΧΤΟ   | 100 |
| NUMERO           | Número                             | ΤΕΧΤΟ   | 20  |
| COMPLEMENTO      | Complemento do endereço            | ΤΕΧΤΟ   | 50  |
| BAIRRO           | Bairro                             | ΤΕΧΤΟ   | 70  |
| СЕР              | СЕР                                | ΤΕΧΤΟ   | 10  |
| EMAIL            | E-mail                             | ΤΕΧΤΟ   | 100 |
| URL              | URL da página pessoal do candidato | ΤΕΧΤΟ   | 100 |
| CIDADE           | Nome da cidade de residência       | ΤΕΧΤΟ   | 70  |
| ESTADO           | UF do estado de residência         | ΤΕΧΤΟ   | 3   |
| FONE             | Telefone residencial               | ΤΕΧΤΟ   | 20  |
| TEL_COMERCIAL    | Telefone comercial                 | ΤΕΧΤΟ   | 20  |
| FAX              | Fax                                | TEXTO   | 20  |
| CELULAR          | Celular                            | TEXTO   | 20  |
| ENDERECO_PAIS    | Endereço dos pais                  | TEXTO   | 70  |
| NUMERO_PAIS      | Número da residência dos pais      | TEXTO   | 20  |
| COMPLEMENTO_PAIS | Complemento do endereço dos pais   | TEXTO   | 50  |
| BAIRRO_PAIS      | Bairro do endereço dos pais        | TEXTO   | 70  |
| ESTADO_PAIS      | Estado do endereço dos pais        | TEXTO   | 3   |
| CEP_PAIS         | CEP do endereço dos pais           | TEXTO   | 10  |
| EMAIL_PAIS       | E-mail dos pais                    | TEXTO   | 50  |

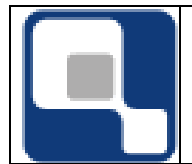

| TEL_RESIDENCIAL_PAIS           | Telefone Residencial dos pais                                                                                                    | ΤΕΧΤΟ                | 20  |
|--------------------------------|----------------------------------------------------------------------------------------------------|----------------------|-----|
| TEL_COMERCIAL_PAIS             | Telefone Comercial dos pais                                                                                                    | ΤΕΧΤΟ                | 20  |
| FAX_PAIS                       | Fax dos pais                                                                                                    | ΤΕΧΤΟ                | 20  |
| CELULAR_PAIS                   | Celular_Pais                                                                                                    | ΤΕΧΤΟ                | 20  |
| ESCOLAORIGEM                   | Nome da escola de origem                                                                                                    | ΤΕΧΤΟ                | 100 |
| AREA_PROCEDENCIA_ESCOLA_ORIGEM | Zona de localização da escola de origem.<br>Deve ter os mesmos valores do mesmo<br>campo em ALUNOS.<br>0 - URBANA                           | INTEIRO              | -   |
|                                | 1 – RURAL                                                                                                    |                      |     |
| TIPOESCOLA                     | Tipo de rede da escola de origem<br>M - PUBLICA MUNICIPAL<br>F - PUBLICA FEDERAL<br>E - PUBLICA ESTADUAL<br>P - PRIVADA<br>I – FILANTROPICA | ΤΕΧΤΟ                | 1   |
| ANO_CONCLUSAO_2_GRAU           | Ano de Conclusão do Ensino Médio                                                                                                    | INTEIRO              | -   |
| CPF                            | CPF                                                                                                    | ΤΕΧΤΟ                | 20  |
| RG                             | RG/número do documento de identidade                                                                                                    | ΤΕΧΤΟ                | 20  |
| IDENTIDADE_DATA                | Data da expedição do documento de identidade                                                                                                | DATA<br>(DD/MM/AAAA) | 10  |
| EMISSOR                        | Orgão emissor do documento de identidade.<br>Deve estar no formato órgão/UF. Ex: SSP/ES,<br>OAB/RN, CRE/MG.                                 | ΤΕΧΤΟ                | 10  |
| RESERVISTA                     | Número do Certificado de Reservista                                                                                                    | ΤΕΧΤΟ                | 30  |
| ESTADO_RESERVISTA              |                                                                                                    | ΤΕΧΤΟ                | 3   |
| ANO_RESERVISTA                 |                                                                                                    | INTEIRO              | -   |
| REGIAO_MILITAR                 | Região Militar do Certificado de Reservista                                                                                                 | ΤΕΧΤΟ                | 10  |
| CSM                            |                                                                                                    | ΤΕΧΤΟ                | 10  |
| TITULO_ELE                     | Título de Eleitor                                                                                                    | ΤΕΧΤΟ                | 20  |
| ZONA_ELE                       | Zona Eleitoral                                                                                                    | ΤΕΧΤΟ                | 20  |
| SECAO_ELE                      | Seção Eleitoral                                                                                                    | ΤΕΧΤΟ                | 20  |
| ESTADO_ELEITOR                 | Estado do Título de Eleitor                                                                                                    | ΤΕΧΤΟ                | 3   |
| DATA_TITULO_ELE                | Data de emissão do Título de Eleitor                                                                                                    | DATA<br>(DD/MM/AAAA) | 10  |
| GRAU_INSTRUCAO                 | Código do grau de instrução. Deve ter o<br>mesmo valor do campo<br>COD_GRAU_INSTRUCAO em<br>GRAUS_INSTRUCAO.                                | ΤΕΧΤΟ                | 5   |

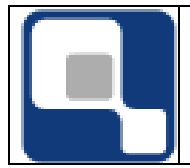

| GRAU_INSTRUCAO_PAI | Código do grau de instrução do pai. Deve ter<br>o mesmo valor do campo<br>COD_GRAU_INSTRUCAO em<br>GRAUS_INSTRUCAO. | ΤΕΧΤΟ   | 5  |
|--------------------|----------------------------------------------------------------------------------------------------|---------|----|
| GRAU_INSTRUCAO_MAE | Código do grau de instrução da mãe. Deve<br>ter o mesmo valor do campo<br>COD_GRAU_INSTRUCAO em<br>GRAUS_INSTRUCAO. | ΤΕΧΤΟ   | 5  |
| PROFISSAO          | Profissão do candidato                                                                                              | ΤΕΧΤΟ   | 40 |
| RENDA_PER_CAPITA   | Faixa de renda do aluno. Deve ter o mesmo<br>valor do mesmo campo em Alunos.                                        | INTEIRO | -  |
|                    | 0 - Menos de 1 salário mínimo                                                                                       |         |    |
|                    | 3 - 3 salários mínimos                                                                                              |         |    |
|                    | 4 - 4 salários mínimos                                                                                              |         |    |
|                    | 5 - De 5 a 6 salários mínimos                                                                                       |         |    |
|                    | 7 - De 11 a 15 salários mínimos                                                                                     |         |    |
|                    | 1 - 1 salário mínimo                                                                                                |         |    |
|                    | 2 - 2 salários mínimos                                                                                              |         |    |
|                    | 6 - De 7 a 10 salários mínimos                                                                                      |         |    |
|                    | 8 - De 16 a 20 salários mínimos                                                                                     |         |    |
|                    | 9 - Mais de 20 salários mínimos                                                                                     |         |    |
|                    | 10 - Não informado                                                                                                  |         |    |
| RENDA_FAMILIAR     | Faixa de renda da família.                                                                                          | INTEIRO | -  |
|                    | 1 - ATE 1 SALARIO                                                                                                   |         |    |
|                    | 2 - 1 A 2 SALARIOS                                                                                                  |         |    |
|                    | 3 - 2 A 3 SALARIOS                                                                                                  |         |    |
|                    | 4 - 3 A 5 SALARIOS                                                                                                  |         |    |
|                    | 5 - 5 A 10 SALARIOS                                                                                                 |         |    |
|                    | 6 - 10 A 20 SALARIOS                                                                                                |         |    |
|                    | 7 - MAIS DE 20 SALARIOS                                                                                             |         |    |
|                    |                                                                                                    |         |    |
|                    | CONSULTAR CONSTANTES SISTEMA                                                                                        |         |    |
| RESIDE             | Indica com quem o aluno reside                                                                                      | ΤΕΧΤΟ   | 1  |
|                    | A - Amigos                                                                                                    |         |    |
|                    | E - Casa do Estudante                                                                                               |         |    |
|                    | C - Com os pais                                                                                                    |         |    |
|                    | G - Cônjuge                                                                                                    |         |    |
|                    | M - Mãe                                                                                                    |         |    |
|                    | O - Outros                                                                                                    |         |    |

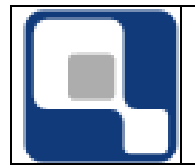

|                      | P - Pai                                                                                                    |         |      |
|----------------------|----------------------------------------------------------------------------------------------------|---------|------|
|                      | R - Parentes                                                                                                    |         |      |
|                      | N - Pensionato                                                                                                    |         |      |
|                      | S – Sozinho                                                                                                    |         |      |
| N_FILHOS             | Número de filhos do candidato                                                                                                    | INTEIRO | -    |
| CLASSIF_CURSO_FINAL  | Classificação (posição) do candidato na lista<br>de classificados do curso escolhido em 1ª<br>opção                                                                                                    | INTEIRO | -    |
|                      | (PREENCHIMENTO OBRIGATÓRIO)                                                                                                    |         |      |
| CLASSIF_CURSO_FINAL2 | Classificação (posição) do candidato na lista<br>de classificados do curso escolhido em 2ª<br>opção                                                                                                    | INTEIRO | -    |
| COD_CURSO            | Código do curso de 1ª opção do candidato.<br>Deve ter o mesmo valor do mesmo campo<br>em CURSOS                                                                                                    | INTEIRO | -    |
|                      | (PREENCHIMENTO OBRIGATÓRIO)                                                                                                    |         |      |
| COD_CURSO2           | Código do curso de 2ª opção do candidato<br>Deve ter o mesmo valor do mesmo campo<br>em CURSOS                                                                                                    | INTEIRO | -    |
| COD_TURNO            | Código do turno para o qual o candidato<br>disputou vaga. Esta informação deverá bater<br>com o turno da chamada criada ou vice-<br>versa.                                                                                                    | ΤΕΧΤΟ   | 5    |
|                      | (PREENCHIMENTO OBRIGATÓRIO)                                                                                                    |         |      |
| NOTAS_SELECAO        | Notas do candidato em todas as provas                                                                                                    | TEXTO   | 255  |
| OBSERVACOES          | Observações para contato com o candidato<br>quando para efetivação da matrícula. Só são<br>exibidas na primeira tela de matricula por<br>processo seletivo, não sendo<br>salvas/atreladas à matrícula.                                                                                                    | ΤΕΧΤΟ   | 8000 |
| COD_POLO             | Código do Pólo para o qual o aluno será<br>matriculado. Se o curso não for à distância<br>deverá ser deixado em branco                                                                                                    | INTEIRO | -    |
| COD_FORMA_INGRESSO   | Forma de ingresso que será considerada os<br>novos alunos que estão sendo importados.<br>Mesmo com a matrícula destes ingressantes<br>sendo feita no Q-Acadêmico através do<br>procedimento de matrícula de ingressantes<br>via Processo Seletivo, a forma de ingresso<br>informada aqui é que será registrada com a<br>nova matrícula.<br>0 - Vestibular ou Processo Seletivo<br>1 - Matricula Direta<br>2 - Transferência Externa (o aluno está vindo<br>do outra instituição) | INTEIRO | -    |

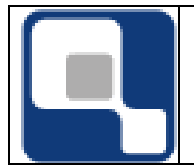

|      | <ul> <li>3 – Ingressantes que já foram alunos da instituição no passado</li> <li>4 - Transferência interna ou Reopção de curso</li> </ul>                                                                                                    |         |   |
|------|----------------------------------------------------------------------------------------------------|---------|---|
|      | 5 - Matrícula direta em Cursos Básicos                                                                                                    |         |   |
| СОТА | Reserva de vaga dos novos alunos que estão<br>sendo importados. Mesmo com a matrícula<br>destes ingressantes sendo feita no Q-<br>Acadêmico através do procedimento de<br>matrícula de ingressantes via Processo<br>Seletivo, a reserva de vaga informada aqui é<br>que será registrada com a nova matrícula<br>O - Ampla Concorrência<br>1 - Aluno de Escola Pública com renda <= 1,5 | INTEIRO | - |
|      | 2 - Aluno de Escola Pública com renda <= 1,5<br>SM por pessoa, autodeclarado preto, pardo                                                                                                    |         |   |
|      | ou indígena                                                                                                    |         |   |
|      | 3 - Aluno de Escola Pública com renda > 1,5<br>SM por pessoa                                                                                                    |         |   |
|      | 4 - Aluno de Escola Pública com renda > 1,5<br>SM por pessoa, autodeclarado preto, pardo<br>ou indígena                                                                                                    |         |   |

#### 4. Instruções para criação da conexão de fontes de dados (ODBC)

Após ter criado a base de dados que contém a view ou tabela VW\_RESULTADO que contenha os dados acima descritos na tabela do item 3, você precisará criar uma conexão do tipo ODBC para que o Q-Acadêmico possa saber de onde extrair as informações.

Para isso você deverá proceder da seguinte forma, conforme a versão do sistema operacional:

# 4.1 Windows 2000, Windows XP 32bits, Windows Vista 32bits, Windows Server 2003 32bits

Para criar a conexão ODBC acesse o Painel de Controle (Control Panel) do seu

computador, através do botão Iniciar (ou vindows Vista). Dirija-se então a Ferramentas Administrativas (*Administrative Tools*) e lá então abra a opção 'Fontes de Dados (ODBC)' (*Data Sources (ODBC*)).

Na tela que será exibida acesse a guia 'Fonte de Dados de Usuário' (*User DSN*) e, para criar uma nova conexão clique no botão 'Adicionar...' (*Add...*). Aparecerá uma tela como a exibida abaixo:

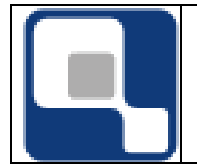

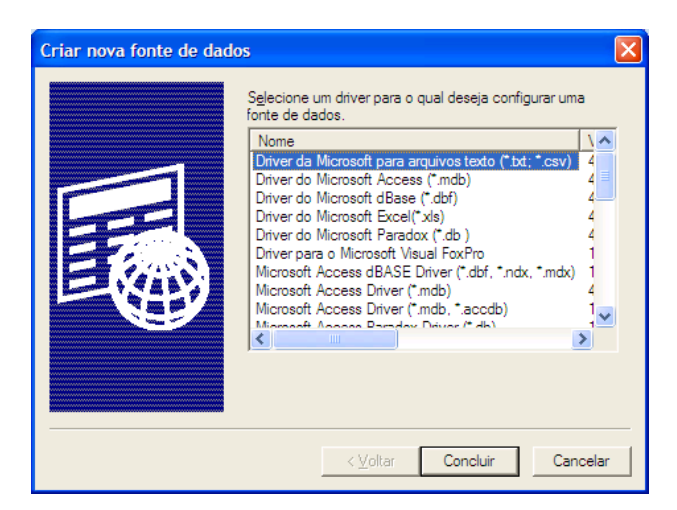

Nesta tela você deverá selecionar o driver correto que será utilizada para a conexão. Tome como o base o tipo de arquivo ou fonte de dados que você está utilizando tomando base o exemplo a seguir:

| Тіро                                                 | Driver                                                                |
|------------------------------------------------------|-----------------------------------------------------------------------|
| Arquivo de base de dados MS-Access até a versão 2003 | Driver do Microsoft Access (*.mdb)<br>( <i>Microsoft Data Access)</i> |
| Arquivo de base de dados MS-Access 2007              | Microsoft Access Driver (*.mdb, *.accdb)                              |
| Banco de dados MS-SQL                                | SQL Native Client                                                     |
| Banco de dados PARADOX                               | Driver do Microsoft Paradox (*.db)                                    |

A seguir, clique no botão concluir. A partir daqui os passos que se seguirão irá mudar conforme o tipo de driver de fonte de dados que será utilizado. A seguir explicaremos dois dos mais comuns: Arquivo \*.mdb do MS-Access e banco de dados MS-SQL Server.

#### 4.1.1 Arquivo \*.mdb do MS-Access

| Configurar ODBC para Microsoft Access                                                                               | ? 🛛                                 |
|----------------------------------------------------------------------------------------------------|-------------------------------------|
| Nome da fonte de<br>dados:<br>Descrição:<br>Banco de dados<br>Banco de dados:<br>Selecionar Criar Reparar Compactar | OK<br>Cancelar<br>Ajuda<br>Avançado |
| Banco de dados do sistema<br>Nentjum<br>Banco de dados:                                                             |                                     |
| Banco de dados do sistema                                                                                           | Opçõ <u>e</u> s>>                   |

Na tela exibida acima defina um nome para a fonte de dados (exemplo: "DS\_VESTIBULAR"). Após isto clique no botão 'Selecionar...' e então localize o arquivo que será utilizado. Após a seleção do arquivo, clique no botão 'OK' e a criação estará pronta.

#### 4.1.2 Banco de dados MS-SQL Server

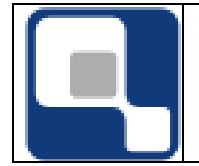

| Microsoft*      | This wizard will help you create an ODBC data source that you can<br>connect to SQL Server. | use to |
|-----------------|---------------------------------------------------------------------------------------------|--------|
| SQL Server 2005 | what name do you want to use to refer to the data source?                                   |        |
|                 | Na <u>m</u> e:                                                                              |        |
|                 | How do you want to describe the data source?                                                |        |
|                 | Description:                                                                                |        |
|                 |                                                                                             |        |
|                 | Which SQL Server do you want to connect to?                                                 |        |
|                 | Server:                                                                                     | -      |
|                 |                                                                                             |        |
|                 |                                                                                             |        |
|                 |                                                                                             |        |
|                 |                                                                                             |        |

Na tela que será exibida, parecida com a mostrada acima, insira em 'Name...' o nome que será atribuído à fonte de dados (ex: DS\_VESTIBULAR). Em 'Server:' selecione o servidor\instância que está abrigando a base de dados que será utilizada. Após isto, clique em 'Avançar'

A seguir, escolha o modo de autenticação com o servidor de banco de dados, entre a Autenticação Integrada do Windows (com os mesmos privilégios da sua conta de usuário Windows), ou uma conta de usuário do MS-SQL Server sendo que neste último caso você deverá inserir o nome e a senha deste usuário deverá ter permissão de leitura no banco de dados (e na view ou tabela VW\_RESULTADO). Ainda nesta tela, marque a opção para se conectar ao banco de dados para obter as configurações padrão a serem utilizadas, e depois clique no botão 'Avançar'.

Na tela que será exibida, marque a caixa de seleção correspondente e selecione o banco de dados padrão (change the default database) que contém os dados a serem importados. Após isto, clique no botão 'Avançar', e logo após em 'Concluir' para finalizar o processo de criação da fonte de dados.

# 4.2 Windows XP 64bits, Windows Vista 64bits e Windows Server 2003 64bits utilizando fonte de dados de 32bits (ex: arquivo de banco de dados MS-Access ou banco de dados MS-SQL Server 32 bits)

Para criar a conexão ODBC de 32 bits não utilize a opção existente no Painel de Controle (*Control Panel*) do seu computador. Ao invés disto, abra a opção 'Executar...' (*Run...*)

através do botão Iniciar (ou VIII no Windows Vista). Execute então a linha de comando 'C:\WINDOWS\SysWOW64\odbcad32.exe'.

Na tela que será exibida acesse a guia 'Fonte de Dados de Usuário' (*User DSN*) e, para criar uma nova conexão clique no botão 'Adicionar...' (*Add...*). Aparecerá uma tela como a exibida abaixo:

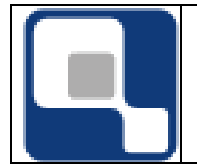

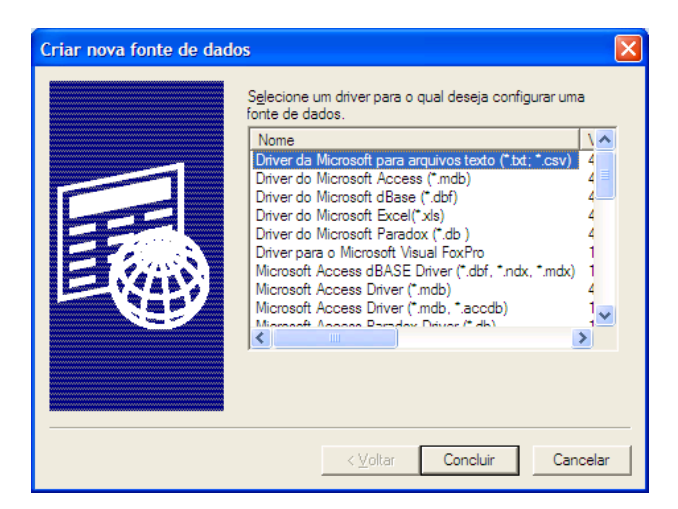

Nesta tela você deverá selecionar o driver correto que será utilizada para a conexão. Tome como o base o tipo de arquivo ou fonte de dados que você está utilizando tomando base o exemplo a seguir:

| Тіро                                                 | Driver                                                                |
|------------------------------------------------------|-----------------------------------------------------------------------|
| Arquivo de base de dados MS-Access até a versão 2003 | Driver do Microsoft Access (*.mdb)<br>( <i>Microsoft Data Access)</i> |
| Arquivo de base de dados MS-Access 2007              | Microsoft Access Driver (*.mdb, *.accdb)                              |
| Banco de dados MS-SQL                                | SQL Native Client                                                     |
| Banco de dados PARADOX                               | Driver do Microsoft Paradox (*.db)                                    |

A seguir, clique no botão concluir. A partir daqui os passos que se seguirão irá mudar conforme o tipo de driver de fonte de dados que será utilizado. A seguir explicaremos dois dos mais comuns: Arquivo \*.mdb do MS-Access e banco de dados MS-SQL Server.

#### 4.2.1 Arquivo \*.mdb do MS-Access

| Configurar ODBC para Microsoft Access                  | ? 🛛                                |
|--------------------------------------------------------|------------------------------------|
| Nome da fonte de<br>dados:<br>Descrição:               | 0K<br>Cancelar                     |
| Banco de dados:<br>Selecionar Criar Reparar Compactar  | Aj <u>u</u> da<br><u>A</u> vançado |
| Banco de dados do sistema<br>Nenbum<br>Banco de dados: |                                    |
| Banco de dados do sistema                              | Opçõ <u>e</u> s>>                  |

Na tela exibida acima defina um nome para a fonte de dados (exemplo: "DS\_VESTIBULAR"). Após isto clique no botão 'Selecionar...' e então localize o arquivo que será utilizado. Após a seleção do arquivo, clique no botão 'OK' e a criação estará pronta.

#### 4.2.2 Banco de dados MS-SQL Server

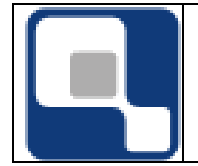

| Microsoft<br>SOL Server 2005 | This wizard will help you create an ODBC data source that you can use<br>connect to SQL Server.<br>What name do you want to use to refer to the data source? |  |  |  |
|------------------------------|----------------------------------------------------------------------------------------------------|--|--|--|
| 5425617612005                | Na <u>m</u> e:                                                                                                    |  |  |  |
|                              | How do you want to describe the data source?                                                                                                    |  |  |  |
|                              | Description:                                                                                                    |  |  |  |
|                              | Which SQL Server do you want to connect to?                                                                                                    |  |  |  |
|                              | Server:                                                                                                    |  |  |  |
|                              |                                                                                                    |  |  |  |
|                              |                                                                                                    |  |  |  |
|                              |                                                                                                    |  |  |  |

Na tela que será exibida, parecida com a mostrada acima, insira em 'Name...' o nome que será atribuído à fonte de dados (ex: DS\_VESTIBULAR). Em 'Server:' selecione o servidor\instância que está abrigando a base de dados que será utilizada. Após isto, clique em 'Avançar'

A seguir, escolha o modo de autenticação com o servidor de banco de dados, entre a Autenticação Integrada do Windows (com os mesmos privilégios da sua conta de usuário Windows), ou uma conta de usuário do MS-SQL Server sendo que neste último caso você deverá inserir o nome e a senha deste usuário deverá ter permissão de leitura no banco de dados (e na view ou tabela VW\_RESULTADO). Ainda nesta tela, marque a opção para se conectar ao banco de dados para obter as configurações padrão a serem utilizadas, e depois clique no botão 'Avançar'.

Na tela que será exibida, marque a caixa de seleção correspondente e selecione o banco de dados padrão (change the default database) que contém os dados a serem importados. Após isto, clique no botão 'Avançar', e logo após em 'Concluir' para finalizar o processo de criação da fonte de dados.

# 4.3 Windows XP 64bits, Windows Vista 64bits e Windows Server 2003 64bits utilizando fonte de dados de 64bits (ex: banco de dados MS-SQL Server 32 bits)

Para criar a conexão ODBC acesse o Painel de Controle (Control Panel) do seu

computador, através do botão Iniciar (ou vindows Vista). Dirija-se então a Ferramentas Administrativas (*Administrative Tools*) e lá então abra a opção 'Fontes de Dados (ODBC)' (*Data Sources (ODBC)*).

Na tela que será exibida acesse a guia 'Fonte de Dados de Usuário' (*User DSN*) e, para criar uma nova conexão clique no botão 'Adicionar...' (*Add...*). Aparecerá uma tela como a exibida abaixo:

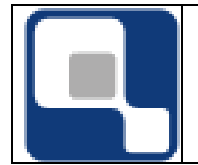

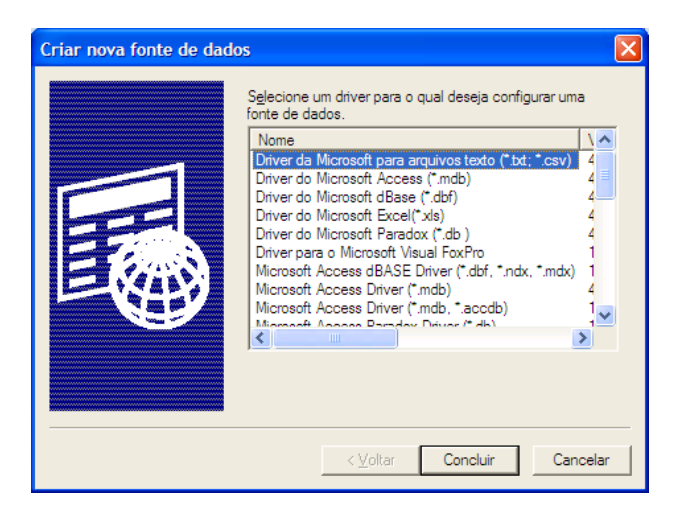

Nesta tela você deverá selecionar o driver correto que será utilizada para a conexão. Tome como o base o tipo de arquivo ou fonte de dados que você está utilizando tomando base o exemplo a seguir:

| Тіро                  | Driver            |
|-----------------------|-------------------|
| Banco de dados MS-SQL | SQL Native Client |

A seguir, clique no botão concluir. A partir daqui os passos que se seguirão irá mudar conforme o tipo de driver de fonte de dados que será utilizado. A seguir explicaremos um dos mais comuns: banco de dados MS-SQL Server.

#### 4.3.1 Banco de dados MS-SQL Server

| Create a New Data S              | ource to SQL Server                                                                                                    |  |  |  |
|----------------------------------|----------------------------------------------------------------------------------------------------|--|--|--|
| Microsoft<br>SQL Server 2005     | This wizard will help you create an ODBC data source that you can use to<br>connect to SQL Server.<br>What name do you want to use to refer to the data source? |  |  |  |
|                                  | Na <u>m</u> e:                                                                                                    |  |  |  |
|                                  | How do you want to describe the data source?                                                                                                    |  |  |  |
|                                  | Which SQL Server do you want to connect to?                                                                                                    |  |  |  |
|                                  | Server:                                                                                                    |  |  |  |
|                                  |                                                                                                    |  |  |  |
|                                  |                                                                                                    |  |  |  |
| Concluir Avançar> Cancelar Ajuda |                                                                                                    |  |  |  |

Na tela que será exibida, parecida com a mostrada acima, insira em 'Name...' o nome que será atribuído à fonte de dados (ex: DS\_VESTIBULAR). Em 'Server:' selecione o servidor\instância que está abrigando a base de dados que será utilizada. Após isto, clique em 'Avançar'

A seguir, escolha o modo de autenticação com o servidor de banco de dados, entre a Autenticação Integrada do Windows (com os mesmos privilégios da sua conta de usuário Windows), ou uma conta de usuário do MS-SQL Server sendo que neste último caso você deverá inserir o nome e a senha deste usuário deverá ter permissão de leitura no banco de dados (e na view ou tabela VW\_RESULTADO). Ainda nesta tela, marque a opção para se

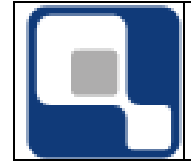

conectar ao banco de dados para obter as configurações padrão a serem utilizadas, e depois clique no botão 'Avançar'.

Na tela que será exibida, marque a caixa de seleção correspondente e selecione o banco de dados padrão (change the default database) que contém os dados a serem importados. Após isto, clique no botão 'Avançar', e logo após em 'Concluir' para finalizar o processo de criação da fonte de dados.

#### 5. Importação de dados de classificados no Q-Acadêmico

Após já ter feito o cadastro do concurso de processo seletivo dos alunos ingressantes no módulo *Registro Escolar >> Procedimentos >> Concursos >> Configurar Concursos*, incluindo a configuração das chamadas, acesse a tela de importação em *Registro Escolar >> Procedimentos >> Concursos >> Importar Classificados*. A tela abaixo será exibida:

| 8                                  | Importar Classificados               | - • •          |
|------------------------------------|--------------------------------------|----------------|
| Tipo de Importação:                | Data Source do Banco de Dados Legado |                |
| C Q-Seleção 🕞 Legado               | DS_VESTIBULAR 🖉 Conectar             |                |
| Concurso no Q-Acadêmico            |                                      |                |
|                                    |                                      | •              |
| 🖓 Erocessar Importação             |                                      |                |
| Dados do Banco de Dados Legado Cla | ssificados                           |                |
|                                    |                                      | ^              |
|                                    |                                      |                |
|                                    |                                      |                |
|                                    |                                      |                |
|                                    |                                      |                |
|                                    |                                      |                |
|                                    |                                      |                |
|                                    |                                      |                |
|                                    |                                      |                |
|                                    |                                      |                |
|                                    |                                      |                |
|                                    |                                      |                |
|                                    |                                      | ~              |
|                                    |                                      | <u>F</u> echar |

Em 'Tipo de Importação', a opção Legado deve ser selecionado.

Em 'Data Source do Banco de Dados Legado' insira o nome da fonte de dados (ODBC) que foi criada (DS\_VESTIBULAR se você usou o nome sugerido nos exemplos do processo de criação de fonte de dados neste documento). Clique então no botão 'Conectar' para que o sistema faça a conexão com a fonte de dados. Note que poderá ser solicitada algum nome de usuário e senha conforme o tipo e configuração da fonte de dados. A guia 'Dados do Banco de Dados Legado' será preenchida com os dados originais se a conexão foi realizada com sucesso.

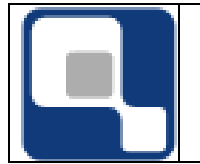

Após a conexão, selecione em 'Concurso' o processo de seleção cadastrado no Q-Acadêmico para o qual os classificados serão importados. Após a seleção da opção correta, clique no botão 'Importar'. A guia 'Classificados' agora será preenchida os dados já pré-adaptados para o formato do Q-Acadêmico.

Se você quiser, poderá selecionar algum classificado na lista e clicar no botão 'Atualizar' para atualizar algumas informações do seu cadastro.

Após ter atualizado as informações ou caso não tenha feito nenhuma atualização dos dados classificados, clique no botão 'Processar' para que a importação seja feita.

Se o cadastro de Chamadas do concurso que está sendo utilizado estiver preenchido corretamente (inclusive com relação ao turno do aluno ingressante), o classificado já estará disponível para que seja feita a matrícula através de *Registro Escolar* >> *Procedimentos* >> *Matrícula de Ingressantes* >> *Processo Seletivo*.